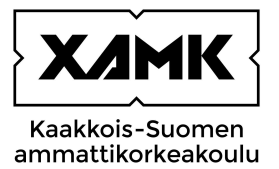

# MULTI-FACTOR AUTHENTICATION (MFA) INSTRUCTIONS

South-Eastern Finland University of Applied Sciences

| Title of the guidelines | MULTI-FACTOR AUTHENTICATION (MFA) INSTRUCTIONS |            |                  |  |
|-------------------------|------------------------------------------------|------------|------------------|--|
| Person in charge        | ICT Services                                   |            |                  |  |
| Effective from          | xx.xx.xxxx Decision xxxxx                      |            |                  |  |
| Updated                 | 01 December 2023                               | Updated by | Sirpa Kemppainen |  |
| Updated                 |                                                | Decision   |                  |  |
| Updated                 | Decision                                       |            |                  |  |

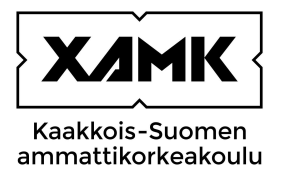

#### TABLE OF CONTENT

| 1 | WHAT IS MULTI-FACTOR AUTHENTICATION?                                     | 1  |
|---|--------------------------------------------------------------------------|----|
| 2 | WHY IS MULTI-FACTOR AUTHENTICATION IMPORTANT?                            | 1  |
| 3 | SETTING UP MULTI-FACTOR AUTHENTICATION WITH A TEXT MESSAGE OR PHONE CALL | 2  |
| 4 | USING MULTI-FACTOR AUTHENTICATION WITH A TEXT MESSAGE OR PHONE CALL      | 5  |
| 5 | SETTING UP THE AUTHENTICATOR APP                                         | 5  |
| 6 | YOUR SECURITY INFORMATION                                                | 10 |

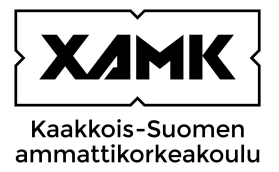

## 1 What is multi-factor authentication?

Multi-factor authentication is a secure login method where users are required to verify their identity using another method in addition to a password. This method may be

- an authentication from a mobile application (e.g., Microsoft Authenticator)
- a four to eight-digit code sent by text message to be entered on the site requesting it
- a phone call

In multi-factor authentication, you can verify your identity using a personal mobile device, usually a mobile phone. The phone number must be registered for multi-factor authentication so that you can use the text message or phone call authentication. (National Cyber Security Centre Finland 2023.)

# 2 Why is multi-factor authentication important?

In multi-factor authentication, the user's identity is verified using two or more identification methods. This means that if, for example, someone else has gotten hold of the user's password, they cannot log in without the second phase, i.e., accepting the login on a mobile application. The owner of the account will receive a notification of the login attempt and can either reject or confirm the login. (National Cyber Security Centre Finland 2023.)

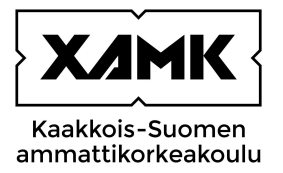

# 3 Setting up multi-factor authentication with a text message or phone call

After you first log in to a service that requires multi-factor authentication, you will receive a notification 'More information required' which will assist you in setting up the multi-factor authentication.

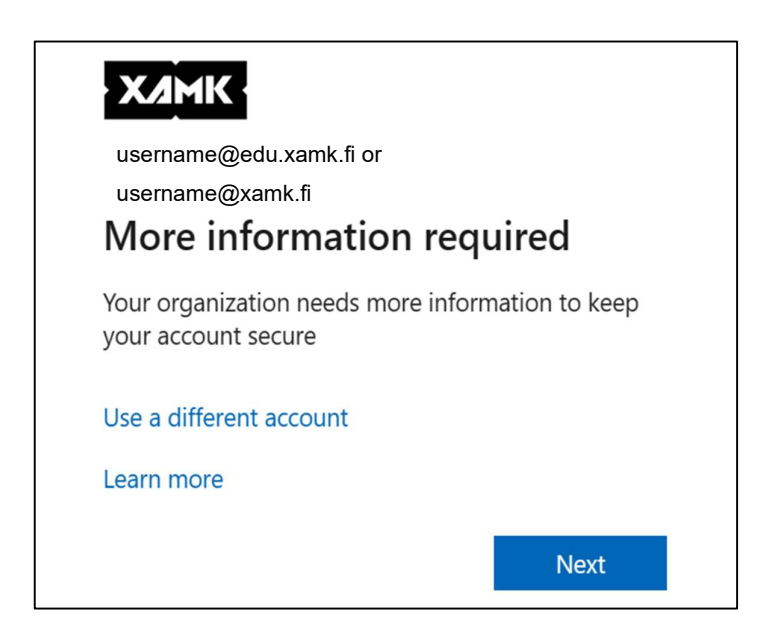

Next, decide which authentication method you wish to use. You will first be offered the Microsoft Authenticator application. If you wish to start using the application right away, download it from the application store on your phone and follow the instructions on your screen to set up the application. You can find instructions for setting up Microsoft Authenticator later on in this document. If you wish to use authentication by text message, choose '**I want to set up a different method**' at the bottom of the window.

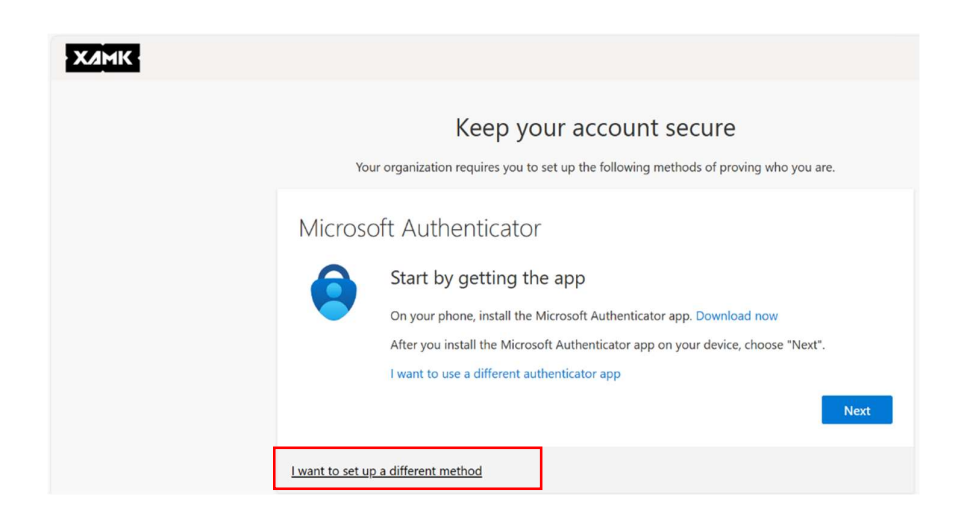

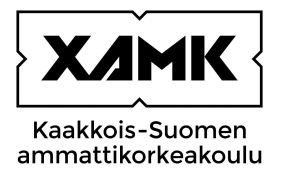

If you want to verify your identity by receiving a code via a text message, choose 'Phone'. After this, click 'Confirm'.

| ХАМК | K<br>Your organization re         | eep your account sec                                                                                                | ure<br>of proving who you are. |
|------|-----------------------------------|----------------------------------------------------------------------------------------------------|--------------------------------|
|      | Authenticator a                   | Choose a different method<br>Which method would you like to use?<br>Choose a method ~<br>Authenticator app<br>Phone | ×                              |
|      | I want to set up a different meth | od                                                                                                    | Back Next                      |

Select the country code of your phone subscription. In this case, it is Finland (+358). In the adjacent field, enter your phone number without the first zero. Select whether you want to receive a text message with a verification code or a phone call. Your selection will be the default login method for you in multi-factor authentication.

| XAMK |                                                                                                    |
|------|----------------------------------------------------------------------------------------------------|
|      | Keep your account secure<br>Your organization requires you to set up the following methods of proving who you are.                                                                                                    |
|      | Phone You can prove who you are by answering a call on your phone or receiving a code on your phone. What phone number would you like to use?  Finland (+358)  Receive a code Call me Message and data rates may apply. Choosing Next means that you agree to the Terms of service and Privacy and cookies statement.  Next |
|      | I want to set up a different method                                                                                                    |

When you click 'Next', you will receive a text message on your phone with a six-digit code which you need to enter on the next screen.

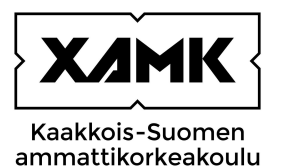

| ХАМК |                                                                                                    |
|------|----------------------------------------------------------------------------------------------------|
|      | Keep your account secure<br>Your organization requires you to set up the following methods of proving who you are. |
|      | Phone<br>We just sent a 6 digit code to +358. Enter the code below.<br>Enter code<br>Resend code                   |
|      | Lwant to set up a different method                                                                                 |

Enter the code you received.

If you did not receive a code, click 'Back' and check whether the phone number you entered was correct. If you chose 'Call me', you will receive a phone call from Microsoft in English. You can verify your identity by answering the call and pressing the hashtag (#) sign on your phone.

| XAMK |                                                                                                    |
|------|----------------------------------------------------------------------------------------------------|
|      | Keep your account secure<br>Your organization requires you to set up the following methods of proving who you are.                       |
|      | SUCCESS!<br>Great job! You have successfully set up your security info. Choose "Done" to continue signing in.<br>Default sign-in method: |
|      | Done                                                                                                    |

After this, you will receive a notification of a successful setup. Click 'Done'.

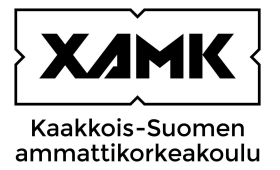

### 4 Using multi-factor authentication with a text message or phone call

After logging in to a service that requires multi-factor authentication, you will receive a notification asking you to '**Verify your identity**'.

Choose how you wish to verify your identity, either 'Text' or 'Call'. If you choose Text, you will receive a text message on your phone with a code that you have to enter on the next screen ('Enter code') and click 'Verify'. If you choose Call, you will receive a phone call in English from Microsoft. Answer the call and press the hashtag (#) symbol, after which you can log in to the service.

| username@edu.xamk.fi or<br>username@xamk.fi<br>Verify your identity        |
|----------------------------------------------------------------------------|
| Text +XXX XXXXXX38                                                         |
| Call +XXX XXXXXX38                                                         |
| More information                                                           |
| Are your verification methods current? Check at<br>https://aka.ms/mfasetup |
| Cancel                                                                     |
|                                                                            |

# 5 SETTING UP THE AUTHENTICATOR APP

You can also use Microsoft Authenticator or Google Authenticator to verify your identity. You need to have a smart phone that supports the application and QR code scanning to be able to use Authenticator. When setting up Authenticator, you will need a phone and another device (computer) from which you can scan the QR code with your phone.

These instructions are only for Microsoft Authenticator.

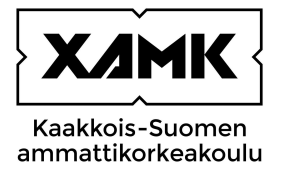

Find Microsoft Authenticator on your phone's application store and install it.

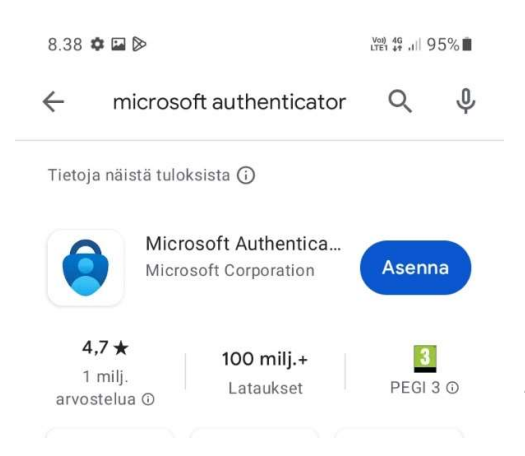

Once the installation is done, open the application and approve the conditions and permissions it requests. After this, open the following address on your computer: <u>https://mysignins.microsoft.com/security-info</u>. A security info page will open. Click 'Add sign-in method', choose 'Authenticator app' from the drop-down menu, and click 'Add'.

| ::: XAMK   My Sign-Ir | 15 🗸                                                     |                                                           |    |
|-----------------------|----------------------------------------------------------|-----------------------------------------------------------|----|
| R Overview            | Security info                                            | )                                                         |    |
| 𝒫 Security info       | These are the methods                                    | you use to sign into your account or reset your password. |    |
| Devices               | You're using the most a<br>Sign-in method when most advi | dvisable sign-in method where it applies<br>Add a method  | ×  |
| 💫 Password            | + Add sign-in meth                                       | Which method would you like to add?                       |    |
| Organizations         | & Phone                                                  | Choose a method                                           | ~  |
| A Settings & Privacy  | ••• Password                                             | Authenticator app<br>Alternate phone                      |    |
| ③ Recent activity     | Email                                                    | Security key                                              | Ch |
|                       | Last davies? Con out ou                                  | Office phone                                              |    |

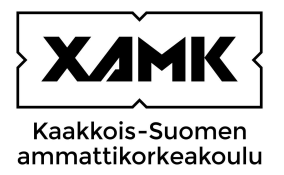

If you have already downloaded Microsoft Authenticator on your phone, click 'Next' on your computer. Otherwise, download and install Authenticator from the application store on your phone before clicking 'Next' on your computer. If you use a different authenticator application, choose 'I want to use a different authenticator app' and follow the instructions.

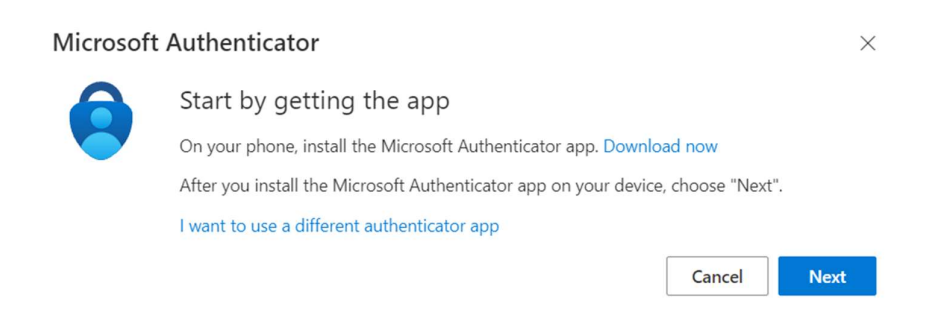

Leave on the 'Set up your account' screen on your computer and take your phone.

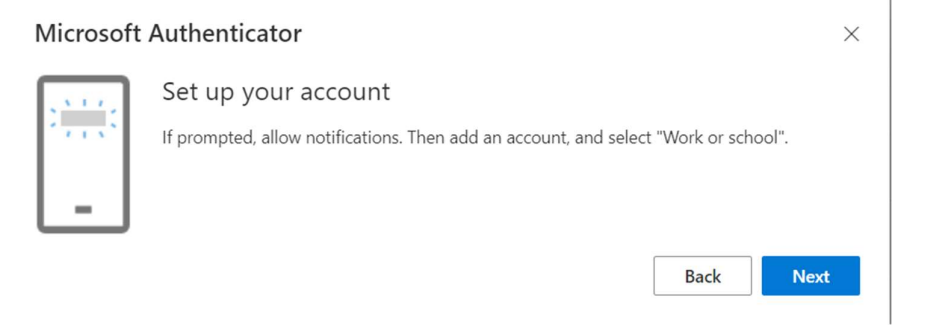

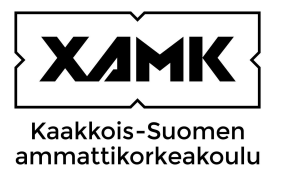

|                     | Digitaalisen elämän<br>suojaaminen                                                                                                    |                                   |
|---------------------|----------------------------------------------------------------------------------------------------|-----------------------------------|
| Kun (<br>tailennetu | Kirjaudu sisään – Microsof<br>olet kirjauturut sisään Microsoft tilläs<br>it salasanat, osoitteet ja muut automaa<br>tiedot ovat käytettävissä tässä laittees | i, kaikki<br>ntisen täytön<br>mi. |
| Ä                   | Lisila tyo- tai koulutili                                                                                                    |                                   |
| 80<br>87            | Skannaa QR-koodi                                                                                                    |                                   |
|                     | Palauta varmuuskopiosta                                                                                                    | 1                                 |
|                     | III O                                                                                                    | <                                 |

Open the Authenticator application on your phone, select 'Scan a QR code' and allow the application to access your camera. On the 'Set up your account' screen on your computer, click 'Next' and then, use your phone's camera to scan the QR code that appears on the computer screen.

Once the QR code is scanned, you will receive the first Authenticator notification on your phone.

An 'Approve sign in request' window will appear on your computer screen with a code. Enter the code on the notification that appeared on your phone. Open the notification on your phone, enter the code from your computer, and confirm the code by pressing 'Yes'.

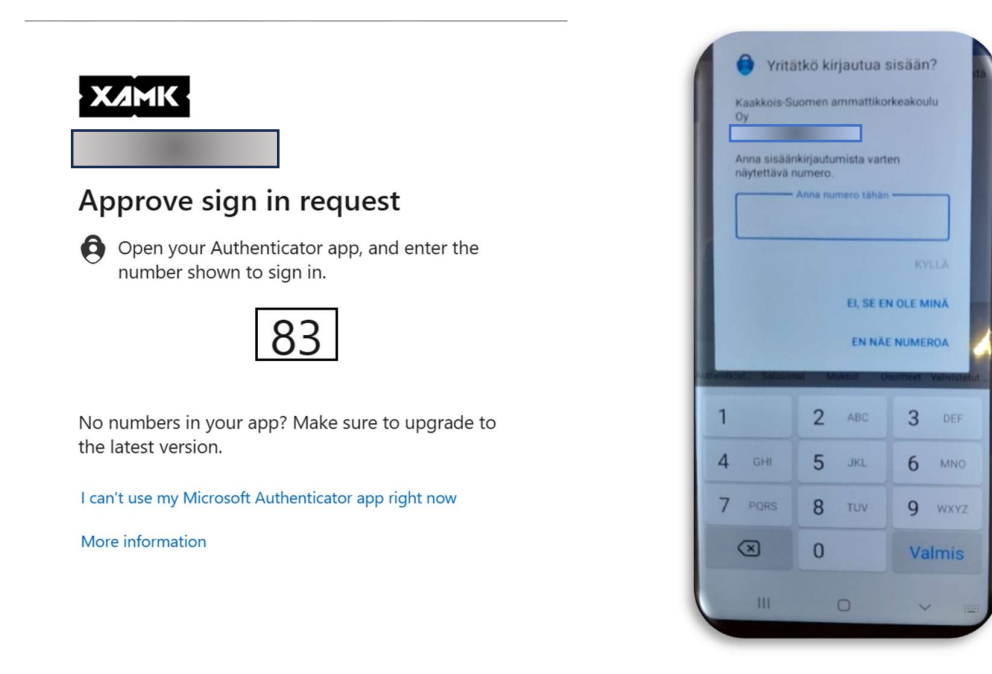

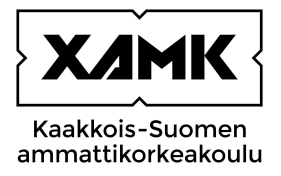

The window on your computer will notify you of a successful authentication. Click 'Next'.

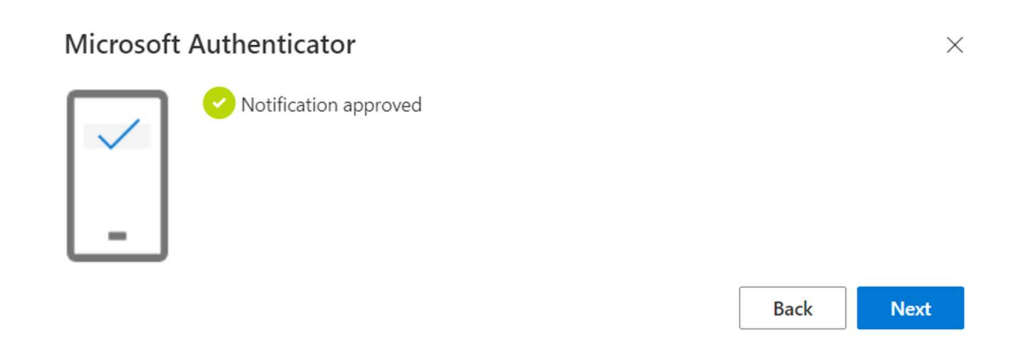

You will return to your 'Security info' page on the M365 portal where you can see your login methods.

| III ХИНК   My Sign-Ins V            |                                                                                                  |                                                           |        |        |  |
|-------------------------------------|--------------------------------------------------------------------------------------------------|-----------------------------------------------------------|--------|--------|--|
| Overview     Security info          | Security info<br>These are the methods you use to sign into your account or reset your password. |                                                           |        |        |  |
| Devices                             | You're using the most advisable si<br>Sign-in method when most advisable is unavailable          | gn-in method where it applies.<br>2 Phone - text - Change |        |        |  |
| 💫 Password                          | + Add sign-in method                                                                             |                                                           |        |        |  |
| S Organizations                     | & Phone                                                                                          | )                                                         | Change | Delete |  |
| Settings & Privacy                  | ••• Password                                                                                     | Last updated:<br>2 months ago                             | Change |        |  |
| <ol> <li>Recent activity</li> </ol> | Microsoft Authenticator     Push multi-factor authentication                                     | (MFA)                                                     |        | Delete |  |
|                                     | Email                                                                                            |                                                           | Change | Delete |  |
|                                     | Lost device? Sign out everywhere                                                                 |                                                           |        |        |  |

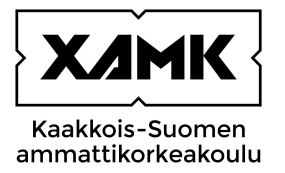

### 6 Your security information

You can access your security info directly at <u>https://mysignins.microsoft.com/security-info</u> or via the M365 portal (portal.office.com) by clicking 'Settings' (the gear icon) and then 'Update contact preferences'.

|               | Microsoft 365                                         | e 💿 ? 🕲                                                                         |
|---------------|-------------------------------------------------------|---------------------------------------------------------------------------------|
| Home          | Welcome to Microsoft 365                              | Settings ×                                                                      |
| (+)<br>Create | Quick access                                          | Other<br>Third party notice                                                     |
| My Content    | (PAD) (○) Recently opened (28 Shared) (○) Favorites + | ↑ Upload = 88 Themes Themes View all Universe Change your language ->           |
| Word          | No recent co<br>Create a new document or uploa        | Dark Mode ●<br>tent<br>d one to get started. Password<br>Change your password → |
| OneNote       |                                                       | See all My Content  Contact preferences Update contact preferences              |

On the next page, click 'Security info' on the left-hand side. You will then receive a verification code or notification on your phone. Complete the verification to access the next page.

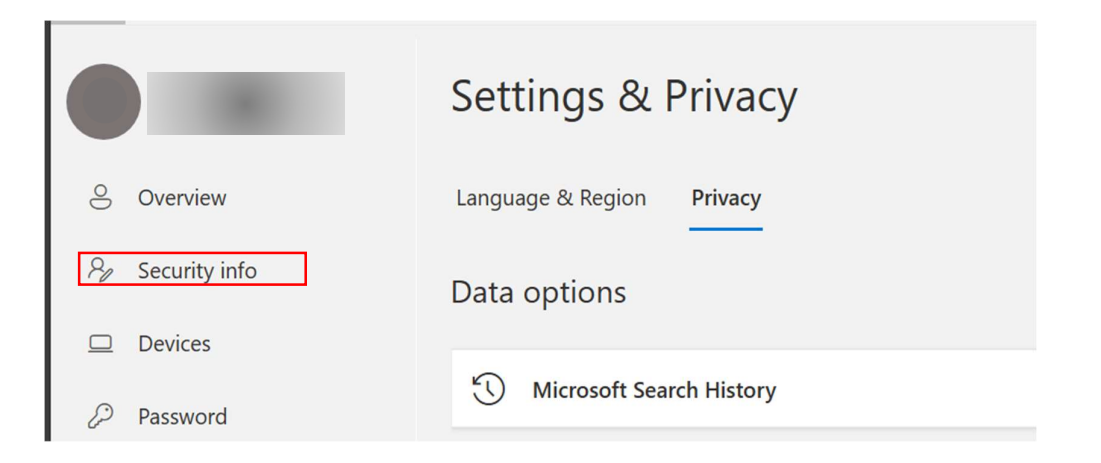

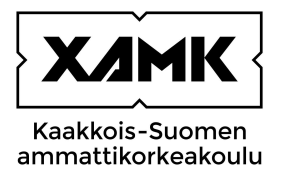

Here you can see your login methods.

By adding login methods, you can choose several different authentication methods. We recommend having at least two different authentication methods, e.g., an alternate phone number or email address in case your phone is broken.

| III XAMK   My Sign-Ins ~ |                                                                                                    |                               |        | 2      |  |
|--------------------------|----------------------------------------------------------------------------------------------------|-------------------------------|--------|--------|--|
| A Overview               | Security info                                                                                                    |                               |        |        |  |
| 𝒫 Security info          | These are the methods you use to sign into your account or reset your password.                                                              |                               |        |        |  |
| Devices                  | You're using the most advisable sign-in method where it applies.<br>Sign-in method when most advisable is unavailable. Phone - text - Change |                               |        |        |  |
| 🔍 Password               | + Add sign-in method                                                                                                    |                               |        |        |  |
| S Organizations          | S Phone                                                                                                    | 3                             | Change | Delete |  |
| 🔒 Settings & Privacy     | ••• Password                                                                                                    | Last updated:<br>2 months ago | Change |        |  |
| ① Recent activity        | Microsoft Authenticator     Push multi-factor authenticatio                                                                                  | n (MFA)                       |        | Delete |  |
|                          | 🗠 Email                                                                                                    |                               | Change | Delete |  |
|                          | Lost device? Sign out everywhere                                                                                                    |                               |        |        |  |

#### REFERENCES

National Cyber Security Centre Finland. Monivaiheinen tunnistautuminen suojaa käyttäjätilejäsi. WWW document. Updated on 6 March 2023. Available at:

https://www.kyberturvallisuuskeskus.fi/fi/ajankohtaista/ohjeet-ja-oppaat/monivaiheinen-tunnistautuminensuojaa-kayttajatilejasi. [Accessed 1 December 2023].

| Date       | Revised chapters /pages | Description |
|------------|-------------------------|-------------|
| XX.XX.XXXX |                         |             |
|            |                         |             |